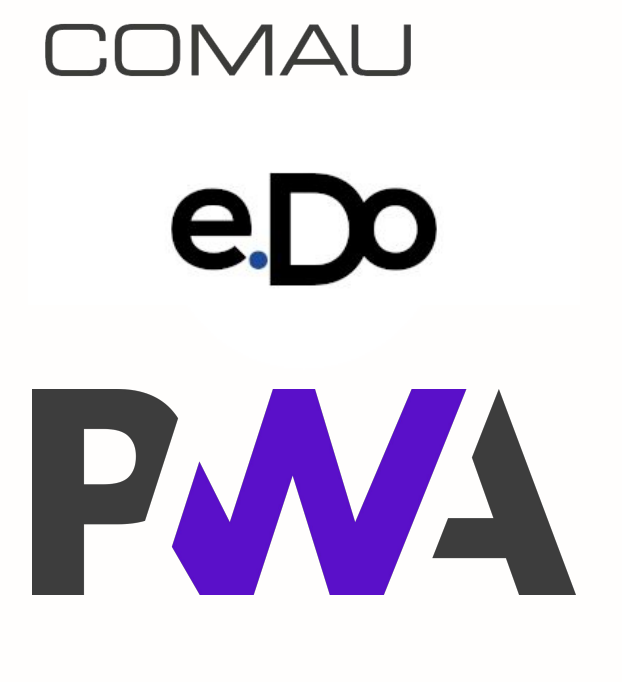

### **Progressive Web App**

23 luglio 2024

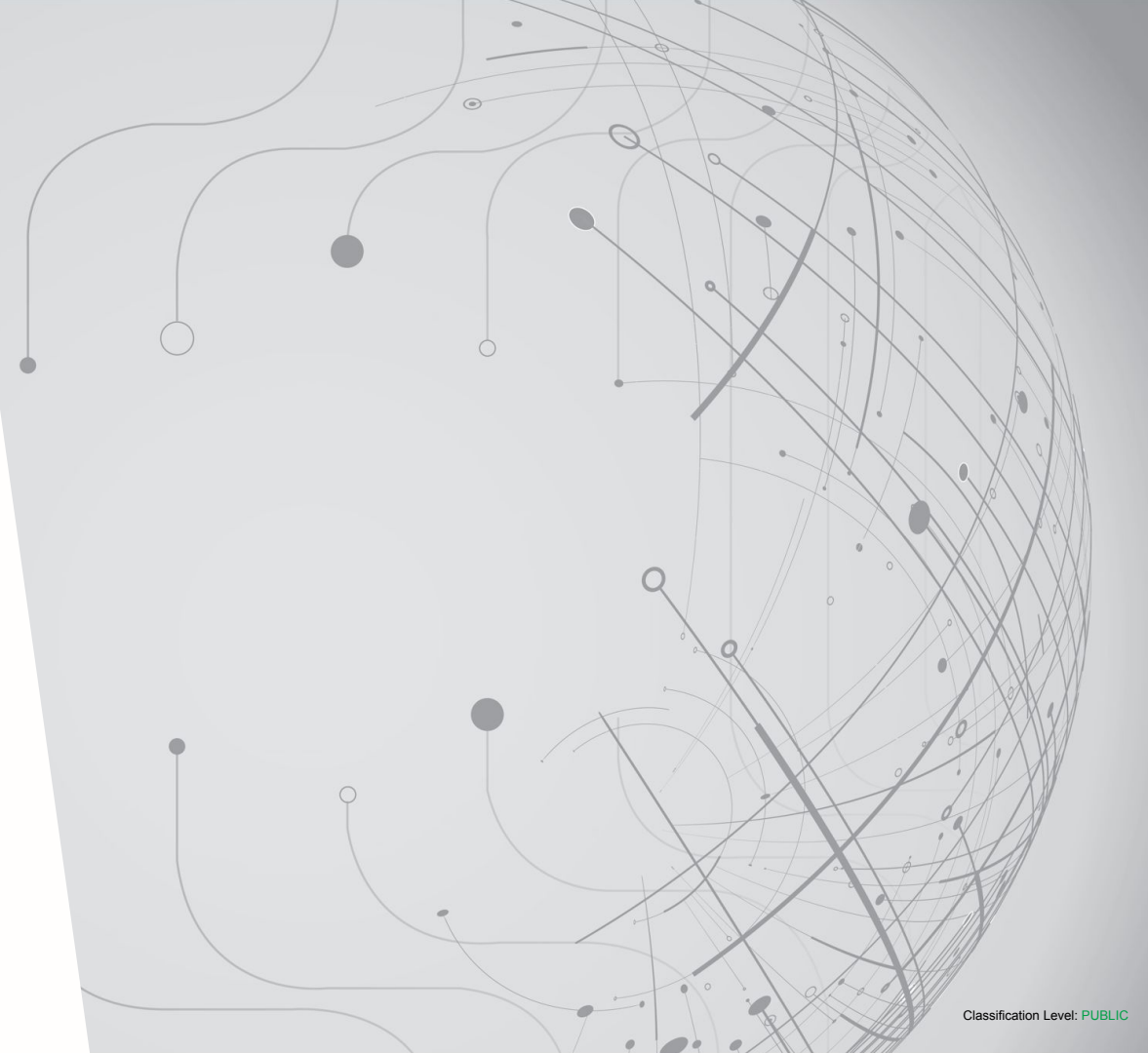

Property of Comau - Duplication prohibited

## Indice

e.DO Apps sul web (PWA)

Installazione delle PWA di e.DO

Uso delle PWA di e.DO

Aggiornamento delle PWA

Requisiti minimi

Sistemi Operativi e Browser consigliati

FAQ e troubleshooting

Nota per dispositivi Apple

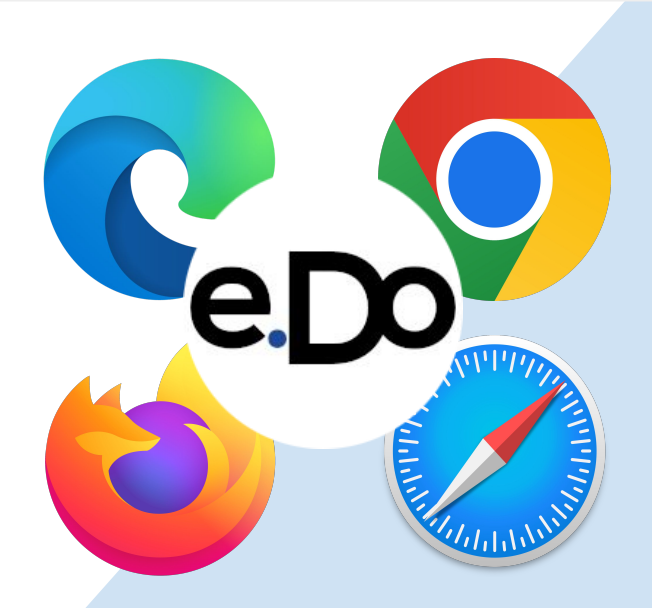

PROPERTY OF **COMAU** DUPLICATION PROHIBITED

# e.DO Apps sul web (PWA)

Le **Progressive Web Applications** (PWA) per controllare e.DO Robot sono accessibili direttamente dal tuo browser attraverso i seguenti indirizzi:

- <u>https://control.edo.cloud</u> per l'applicazione di **uso** e **programmazione** di e.DO.
- <u>https://virtual.edo.cloud</u> per il **simulatore virtuale 3D** di e.DO.

Nella pagine di seguito sono descritti i passaggi necessari per l'installazione ed uso della PWA.

In alcuni casi sarà necessario che il **dispositivo** usato per controllare il robot (PC o tablet) sia **collegato alla rete internet**.

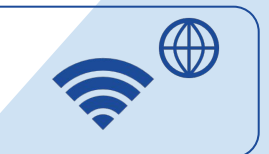

In altri casi è invece necessario che il **dispositivo sia collegato al robot** tramite Wi-Fi (preferibile) o cavo Ethernet.

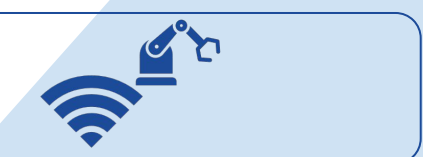

PROPERTY OF **COMAU** DUPLICATION PROHIBITED

### Fase 1 - dispositivo connesso ad internet

Accedi con il tuo dispositivo (PC o tablet) all'indirizzo web dell'applicazione desiderata <u>utilizzando uno dei browser</u> consigliati.

Durante la <u>prima connessione</u>, l'applicazione (control o virtual) scaricherà nella cache del browser i file necessari per il suo corretto funzionamento. <u>Assicurati di rimanere online</u>.

### e.DO App

Per i sistemi *desktop*, e la maggior parte dei sistemi *mobile*, è possibile ricevere una richiesta di "installazione" dell'applicazione e.DO.

Si consiglia di installarla, così da poterla successivamente aprire direttamente dal *desktop* o dall'elenco delle tue app. Sarà sempre comunque possibile accedere e utilizzare l'applicazione direttamente dal *browser*.

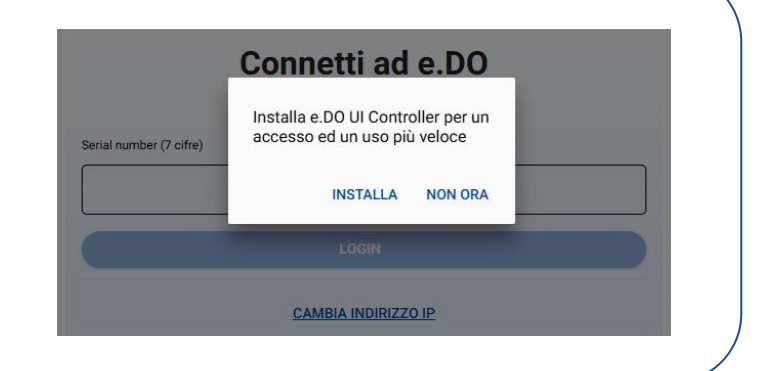

### Fase 2 - dispositivo connesso ad e.DO

Una volta che la PWA è pronta all'uso, <u>connetti il PC o il tablet in</u> <u>uso al tuo e.DO Robot</u> o al tuo e.DO Cube tramite rete WiFi (consigliato) o cavo Ethernet.

In base al metodo di connessione scelto, nella parte inferiore destra dell'app di controllo, seleziona il <u>tipo di connessione</u> appropriato.

Successivamente inserisci il numero di serie (formato da 7 cifre) che si trova sulla base di e.DO e clicca il pulsante login per effettuare il collegamento con il robot.

| e.Do                    |   |
|-------------------------|---|
| Connetti ad e.DO        |   |
| Serial number (7 cifre) |   |
| LOGIN                   |   |
| CAMBIA INDIRIZZO IP     |   |
|                         | • |

INSTALLA L'APP

C LINGUA

PROPERTY OF **COMAU** DUPLICATION PROHIBITED

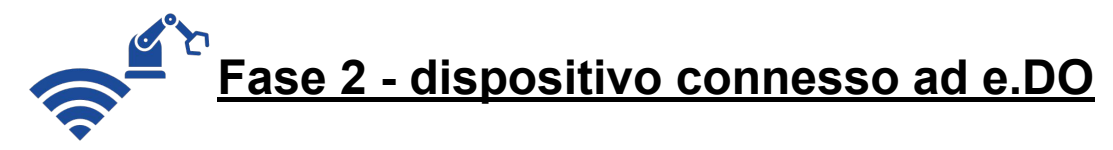

La prima volta che ti collegherai al tuo e.DO Robot o e.DO Cube, ti verrà chiesto di collegarti all'indirizzo IP di e.DO per accettare il certificato.

#### Azione utente richiesta

Per connetterti a e.DO con quest'applicazione:

- · Verificare che e.DO sia alimentato.
- · Verificare che e.DO sia acceso.
- Se vuoi connetterti a e.DO tramite WiFi, assicurati di essere connesso alla rete e.DO.
- Verifica di aver accettato il certificato. https://192.168.12.1:9091

Visitando la pagina indicata nel pop-up vedrai un avviso del tuo browser simile a quello qui sotto. Clicca su *Avanzate*.

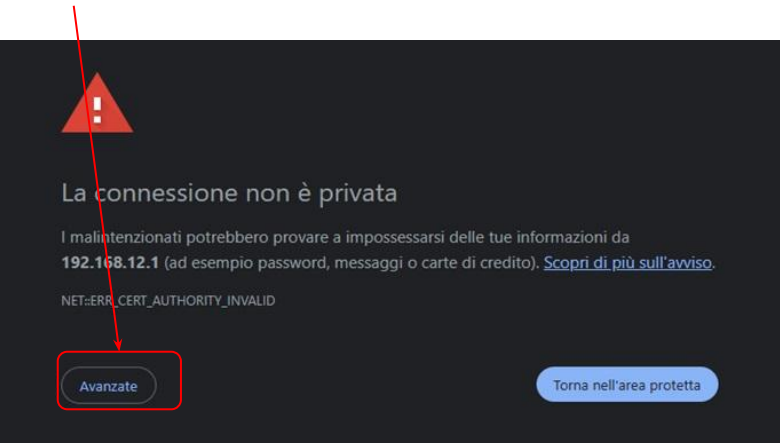

PROPERTY OF **COMAU** DUPLICATION PROHIBITED

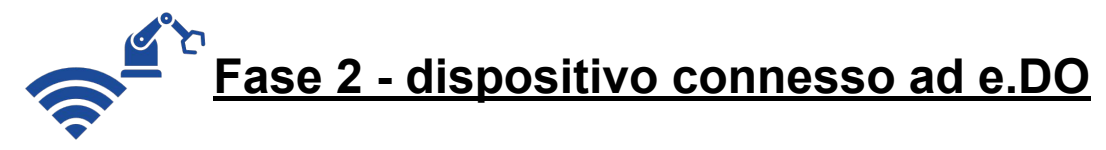

La prima volta che ti collegherai al tuo e.DO Robot o e.DO Cube, ti verrà chiesto di collegarti all'indirizzo IP di e.DO per accettare il certificato.

#### Azione utente richiesta

Per connetterti a e.DO con quest'applicazione:

- · Verificare che e.DO sia alimentato.
- · Verificare che e.DO sia acceso.
- Se vuoi connetterti a e.DO tramite WiFi, assicurati di essere connesso alla rete e.DO.
- Verifica di aver accettato il certificato. https://192.168.12.1:9091

E, nella nuova sezione aperta in basso, clicca su <u>*Continua con 192.168.12.1*</u> per <u>accettare il certificato</u>.

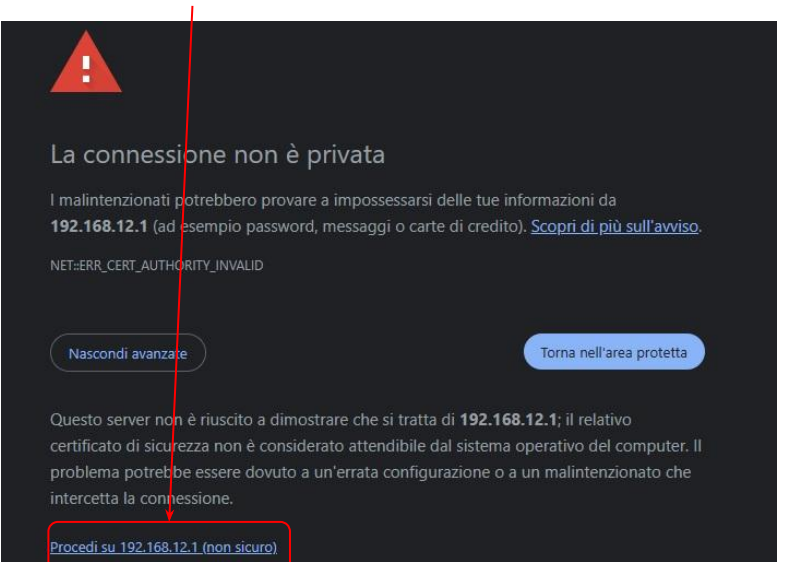

PROPERTY OF **COMAU** DUPLICATION PROHIBITED

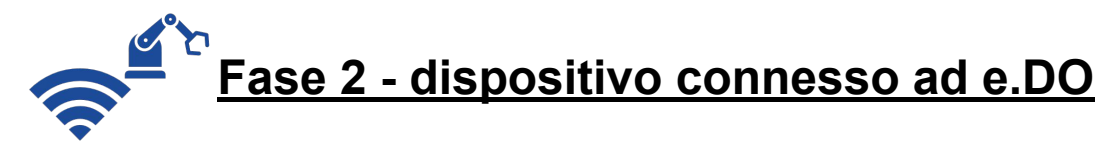

La prima volta che ti collegherai al tuo e.DO Robot o e.DO Cube, ti verrà chiesto di collegarti all'indirizzo IP di e.DO per accettare il certificato.

#### User action required

To connect to e.DO with this application you have to:

- · Verify that e.DO is powered.
- · Verify that e.DO is turned on.
- If you want to connect to e.DO via WiFi, make sure you are connected to the e.DO network.
- Verify that you have accepted the certificate. https://192.168.12.1:9091

Quando sul tuo browser appare una schermata come quella riportata sotto vuol dire che il certificato è stato accettato.

Non sicuro <u>https://192.168.12.1:9091</u>
AutobahnPython 17.10.1
I am not Web server, but a WebSocket Endpoint.
You can talk to me using the <u>WebSocket</u> protocol.
For more information, please see:
<u>Autobahn</u>

PROPERTY OF **COMAU** DUPLICATION PROHIBITED

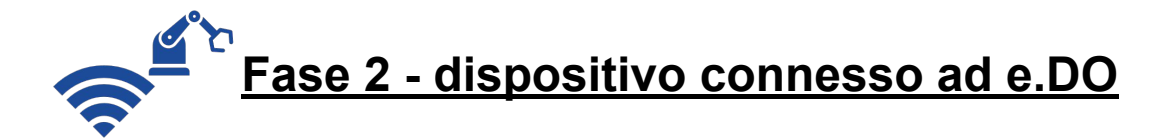

Una volta accettato il certificato, potrebbe comparire un avviso di errore come quello di fianco.

Procedi nuovamente con l'inserimento del serial number.

A questo punto sei pronto per poter usare e.DO!

|              | Connetti ad e.DO                                                                                                    |
|--------------|----------------------------------------------------------------------------------------------------|
|              | Connessione a e.DO fallita.                                                                                                    |
| ber (7 cifre | )                                                                                                    |
|              |                                                                                                    |
|              | LOGIN                                                                                                    |
| Verific      | Sei sicuro di essere connesso alla rete Wi-Fi di e.DO?<br>:a di aver accettato il certificato <u>.https://192.168.12.1:9091</u> |
|              | 1 MORE INFO                                                                                                    |
|              |                                                                                                    |

PROPERTY OF **COMAU** DUPLICATION PROHIBITED

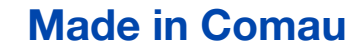

## Uso delle PWA di e.DO

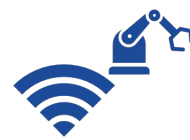

Una volta installata la PWA sul tuo dispositivo (PC o tablet), questo <u>deve sempre essere collegato ad e.DO</u> <u>Robot via Wi-Fi o Ethernet</u>.

← DISCONNETTI

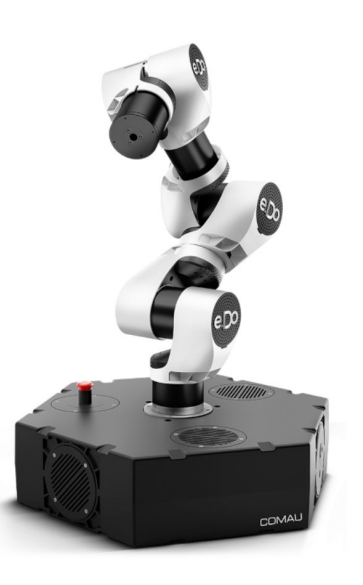

#### Configurazione

Seleziona il tuo modello per iniziare il processo di configurazione del robot.

e.DO 6 assi

Strumento flangia

Nessuno strumento 🔻

INIZIA LA CONFIGURAZIONE

PROPERTY OF **COMAU** DUPLICATION PROHIBITED

# Aggiornamento delle PWA

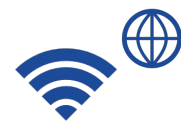

Quando è disponibile un nuovo **aggiornamento**, sarà necessario <u>essere connessi a Internet</u> per riceverlo. <u>La PWA, una volta</u> <u>stabilita la connessione, verificherà automaticamente la presenza</u> <u>di nuovi aggiornamenti e ti chiederà se desideri aggiornare</u> <u>l'applicazione o meno</u>.

**Attenzione:** il rifiuto dell'aggiornamento non è permanente, ma valido solo per la sessione corrente. Al successivo riavvio dell'App o refresh della pagina se il dispositivo è connesso ad internet, l'applicazione si aggiornerà automaticamente.

Per verificare la <u>versione attuale</u> in uso dell'App puoi controllare il numero presente nella parte inferiore sinistra della pagina di connessione a e.DO o all'interno dell'App nella pagina delle informazioni, raggiungibile tramite il menù laterale.

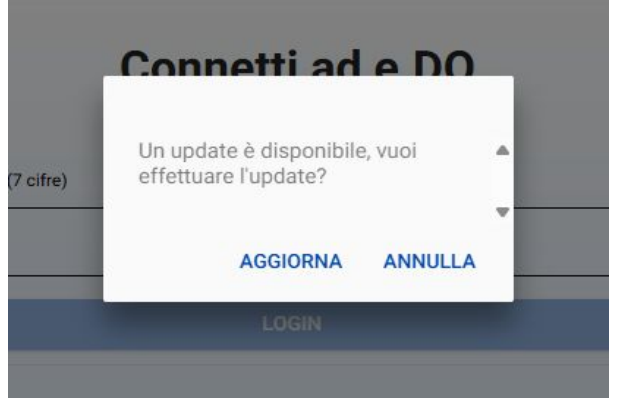

eDo

CONNETTI CON SERIAL NUMB

#### PROPERTY OF **COMAU** DUPLICATION PROHIBITED

### Made in Comau

Versione: 3.3.

# Requisiti minimi

Le PWA e.DO necessitano di un **e.DO Robot** o di un **e.DO Cube** entrambi con versione **4.0.0 o superiore** per funzionare.

PROPERTY OF **COMAU** DUPLICATION PROHIBITED

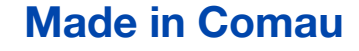

# Sistemi Operativi e Browser consigliati

Per garantire un'esperienza ottimale senza rischi di errori tecnologici, si consiglia l'utilizzo dei seguenti sistemi operativi e browser con le e.DO PWA:

- Windows 10 e versioni successive
  - Google Chrome versione 117 o successiva
  - Firefox versione 119 o successiva
  - Microsoft Edge versione 119 o successiva
- MacOS Monterey versione 12.7.1 e versioni successive
  - Google Chrome versione 116 o successive
  - Safari versione 17.1 o successive
- iPadOS 17.1.1 o successive
  - Google Chrome versione 119 o successive
  - Safari versione relativa a sistema operativo

#### PROPERTY OF **COMAU** DUPLICATION PROHIBITED

# Sistemi Operativi e Browser consigliati

- Tablet Android versione 8.1.0 o successive
  - Google Chrome versione 88.0 o successive
- Linux Ubuntu 22.04 o successive
  - Google Chrome versione 119.0 o successive
  - Firefox versione 119.0.1 o successive

#### Nota Importante:

Sconsigliamo l'utilizzo su smartphone e iPhone, poiché le applicazioni non sono ottimizzate per schermi di dimensioni ridotte.

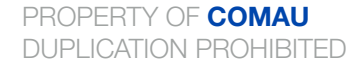

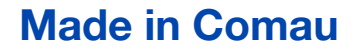

## Nota per dispositivi Apple

#### Nota Importante per gli Utenti iPad:

Al momento di questo primo rilascio delle PWA con la versione iPadOS 17.1.1, utilizzando Chrome o Safari o con l'app installata, è necessario disporre di una connessione a Internet all'apertura dell'app o del browser per poter riconnettersi all'applicazione.

PROPERTY OF **COMAU** DUPLICATION PROHIBITED

## FAQ e Troubleshooting

- Messaggio "Impossibile raggiungere il sito"
- Note aggiuntive sul certificato di e.DO

PROPERTY OF **COMAU** DUPLICATION PROHIBITED

## Messaggio "Impossibile raggiungere il sito"

Il messaggio "Impossibile raggiungere il sito" compare perché e.DO non ha ancora completato l'avvio dei processi necessari per funzionare.

In particolare, il *websocket server*, che permette la connessione da un client verso e.DO, non è ancora stato avviato.

Questo problema può verificarsi per vari motivi, come l'assenza di alimentazione o l'accensione del robot non eseguita correttamente, oppure il mancato rispetto del tempo di attesa previsto.

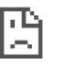

#### Impossibile raggiungere il sito

192.168.12.1 ha impiegato troppo tempo a rispondere.

Prova a:

- Verificare la connessione
- Controllare il proxy e firewall
- Eseguire lo strumento Diagnostica di rete Windows

ERR\_CONNECTION\_TIMED\_OUT

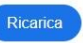

Dettagli

PROPERTY OF **COMAU** DUPLICATION PROHIBITED

Ogni volta che un browser tenta di connettersi a un sito web, richiede l'identificazione del server. L'handshake SSL è il processo attraverso il quale il browser e il server si verificano a vicenda prima di stabilire una connessione sicura e funziona in questo modo:

- Quando l'utente tenta di accedere a un sito web con certificato SSL, il browser richiede la verifica al server.
- Il server invia una copia del proprio certificato SSL.
- Il browser esamina il certificato e determina se il sito è affidabile. Se lo è, comunica al server che lo considera attendibile.
- Il server risponde con una firma digitale e invia una conferma per avviare la connessione criptata.
- A questo punto, il browser e il server possono scambiare dati in modo sicuro.

Questo processo avviene quasi istantaneamente, senza influire sull'esperienza di navigazione. Avviene automaticamente e in modo invisibile per l'utente, garantendo la sicurezza delle connessioni.

PROPERTY OF COMAU DUPLICATION PROHIBITED

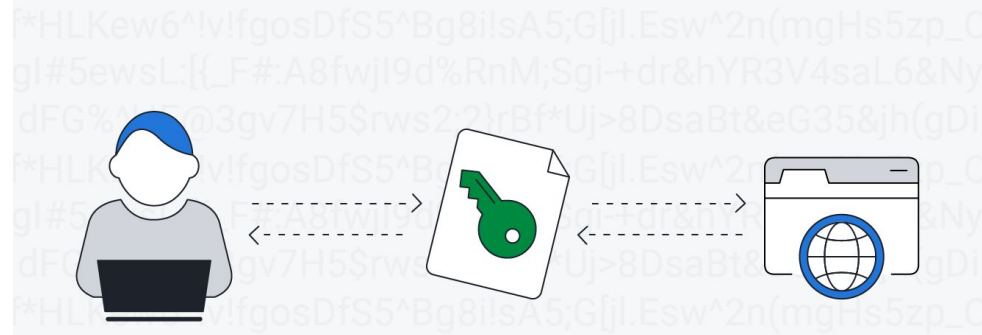

È possibile verificare i dettagli del certificato SSL di un sito web.

#### 1. Controllare l'URL:

Se l'URL di un sito Web inizia con **https**, significa che è protetto con un certificato SSL.

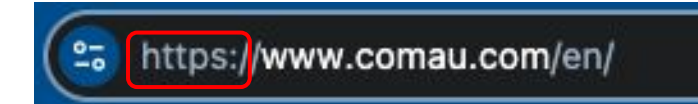

#### 2. Cercare il simbolo del lucchetto

L'icona di un lucchetto viene visualizzata prima dell'indirizzo Web nel campo URL dei siti Web che utilizzano certificati SSL.

| a https://www.comud.com/en/ |   |
|-----------------------------|---|
| comau.com                   | × |
| Connection is secure        | > |
|                             |   |

**3. Fai clic sul lucchetto** Per verificare la validità e i dettagli del certificato fare clic sull'icona del lucchetto.

#### PROPERTY OF **COMAU** DUPLICATION PROHIBITED

### Made in Comau

#### 4. Esaminare il certificato

Per visualizzare i dettagli del certificato SSL, ad esempio quale autorità di certificazione lo ha emesso e il relativo periodo di validità, fai clic su "**Il certificato è valido**".

×

2

 Security comau.com

#### Connection is secure

Your information (for example, passwords or credit card numbers) is private when it is sent to this site. Learn more

#### Certificate is valid

L'affidabilità di un sito è garantita da un'**Autorità di Certificazione (CA)** riconosciuta, che verifica l'identità dei proprietari dei certificati attraverso controlli automatici e manuali su database qualificati.

Ogni volta che si accede a un sito web, prima di stabilire la connessione, l'Autorità di Certificazione (CA), convalida l'identità del sito.

Questo rapporto di fiducia implica che la sicurezza online non è assoluta, ma <u>dipende dalla capacità degli utenti di</u> <u>affidarsi ai browser e alle CA per proteggere le proprie</u> <u>connessioni</u>.

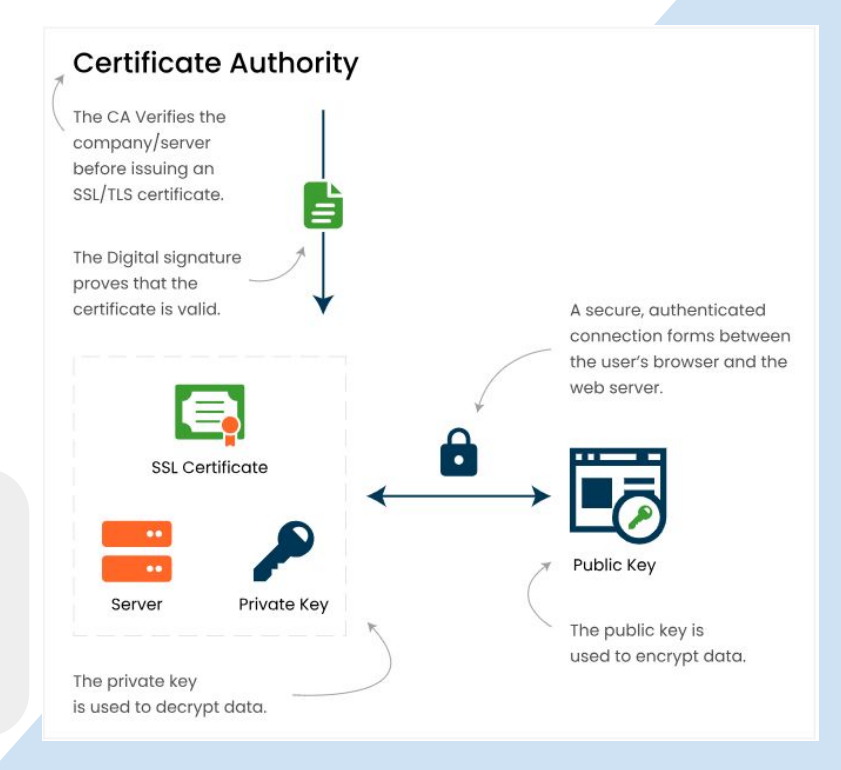

PROPERTY OF **COMAU** DUPLICATION PROHIBITED

### Che cosa significa "La connessione non è privata"

Il messaggio *"La connessione non è privata"* compare perché <u>e.DO è un dispositivo privo di dominio</u>. Questo rende impossibile la verifica automatica del certificato da parte del browser.

La connessione a e.DO avviene in modalità diretta, senza passare per internet. Di conseguenza, l'Autorità di Certificazione (CA) non può convalidare automaticamente il certificato, che **l'utente deve approvare manualmente**.

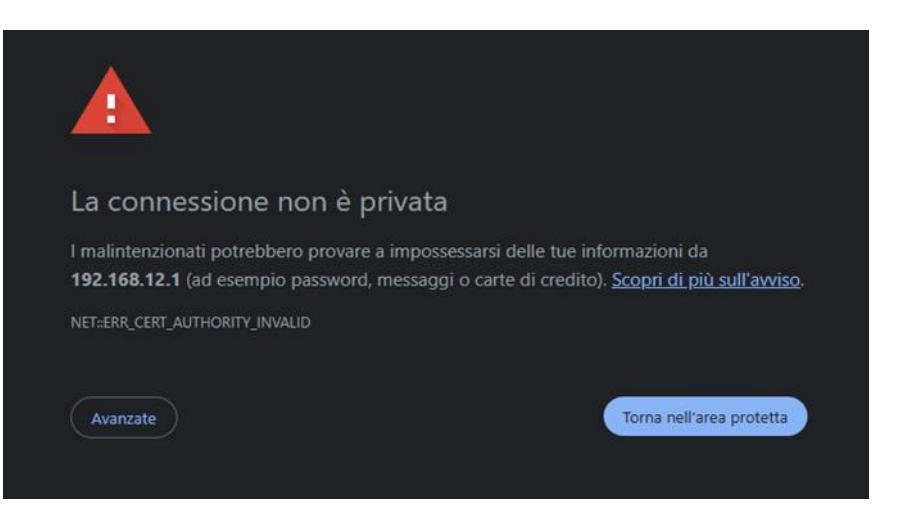

PROPERTY OF **COMAU** DUPLICATION PROHIBITED